## **PAS BEA - Reinstating BEA Details**

You can only reinstate details if you have **NOT** removed them as patient Deceased or Added in Error.

Select Reinstate B E A Details (**HWRI**). Search for and select the patient and relevant episode you wish to reinstate.

The screen will display the original B E A Registration screen. Enter **N S** to go to the next screen.

| HWRD2 REMOVED                                  | REMOVED PATIENT DETAILS ON WAITING LIST |            |                  |        |
|------------------------------------------------|-----------------------------------------|------------|------------------|--------|
| Current name: BENNETT, DAVID ALAN              |                                         |            | DOB: 07-NOV-1977 | Sex: M |
| Treatment Number:                              | C000124                                 |            | C.R. Number      |        |
| Where Added                                    | OPD                                     | RCH        |                  |        |
| By Whom Added                                  | 1                                       | Consultant |                  |        |
| Pre-Op Assessment                              |                                         |            |                  |        |
| Type of Referrer                               | G                                       | GPDR       | D.R. MACKRELL    |        |
| Orig. Date to admit                            |                                         |            |                  |        |
| Suitable for Op at                             |                                         |            |                  |        |
| Admin Category                                 | Ν                                       | NHS        |                  |        |
| Reason for Removal 5                           | Other reason                            |            |                  |        |
| Other Reason text                              | PATIENT TO UNWELL FOR OPERATION         |            |                  |        |
| Date of removal                                | 12-OCT-2007                             |            |                  |        |
|                                                |                                         |            |                  |        |
| Previous Screen/TCi events/ReInstate/eXit [RI] |                                         |            |                  |        |

Enter **R** I to Reinstate the episode.

Type Ay and press return to Accept.

Online URL: <u>https://elearning.cornwall.nhs.uk/site/kb/article.php?id=17</u>